DegreeWorks: How To Access Your Degree Audit (Student Access)

\*\*DegreeWorks is now also available in your CUNYFirst Student Center\*\*

1 – Go to the website: <u>https://degreeworks.cuny.edu</u> (New Website a/o 8-4-2017)

2 – To log in you must enter your CUNYFirst user name and your current CUNYFirst password (to access degreeworks you MUST leave the *@login.cuny.edu* after your user name, it will appear automatically in the user name box – See screenshot below).

| og in   | with your CLINY Login credentials               |
|---------|-------------------------------------------------|
| UNYfirs | Username@login cury.edu and CUNYfirst Password) |
|         | Usemame                                         |
|         | @login.cuny.edu                                 |
|         | Password                                        |
|         |                                                 |
|         | Log in                                          |

**NOTE:** If you don't know your password click on the "Forgot Password" link below the blue "Log In" button. If you do not have access your City Tech email address and/or password you MUST go to the "Student Computing Help Desk" in room A-114 to have your email password reset or to access your user name.

4 – Once you are in DegreeWorks, you can see what classes you have has taken, see what classes you will need take in order to graduate, see what catalog year you are under and see what your current GPA is. You can also see what classes do not apply to your major under the "Non-Contributory" course listing at the bottom of the audit.

For more details that are not covered in this how to access DegreeWorks step-sheet visit:

## The City Tech DegreeWorks FAQ page

http://www.citytech.cuny.edu/registrar/degreeworks.aspx

and/or

## The CUNY DegreeWorks FAQ page

http://www2.cuny.edu/about/administration/offices/registrar/resources/degreeworks/